チルダの 間取り

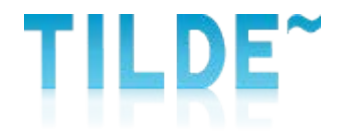

# 納品履歴検索(物件番号)方法

チルダの 間取り

## ①マイページにログインする

#### マイページ <u>http://mad.tilde.jp/</u>

★ブックマークしていただくと便利です。

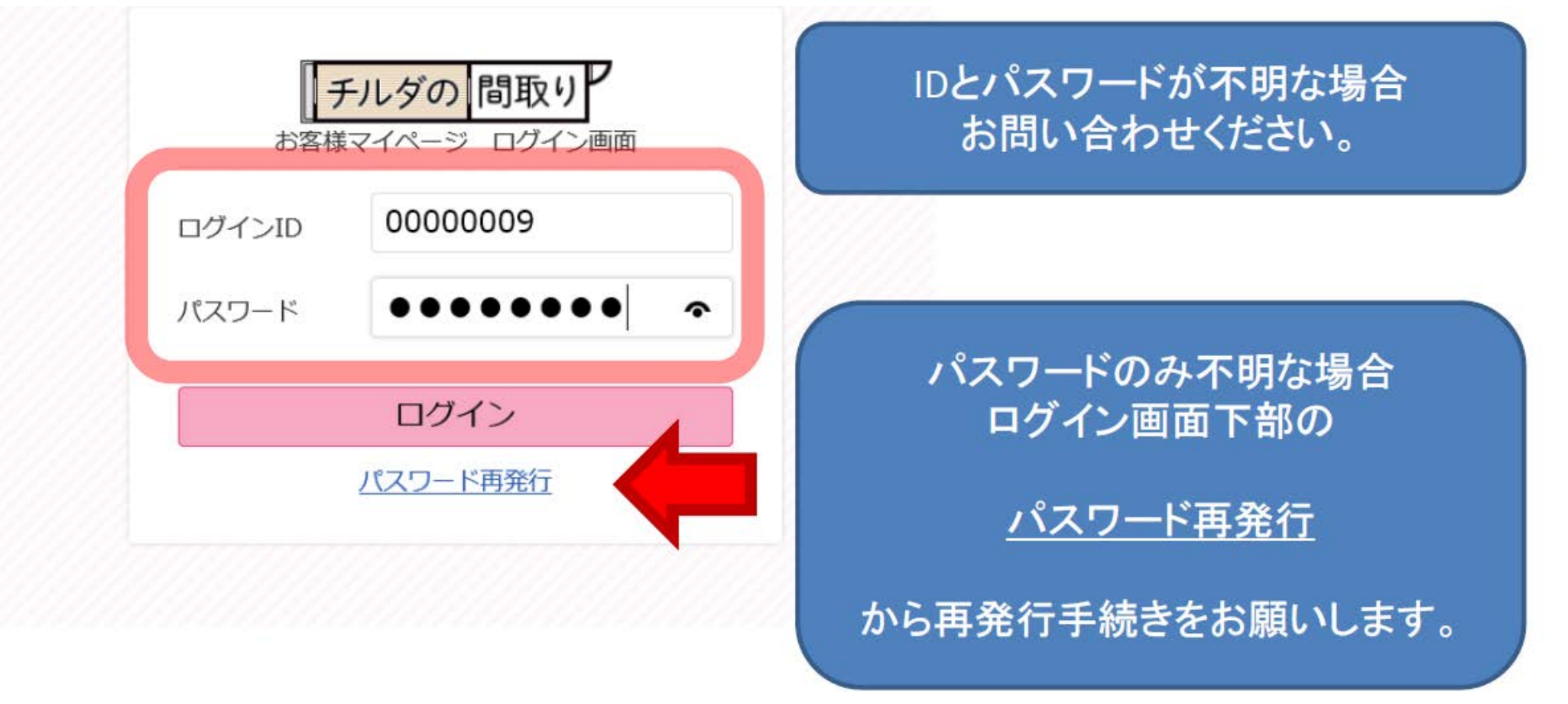

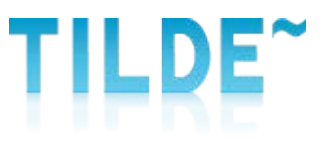

チルダの 間取り

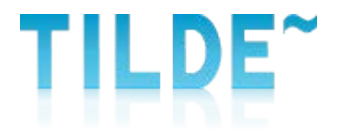

### ②マイページTOPより納品履歴検索へ進みます

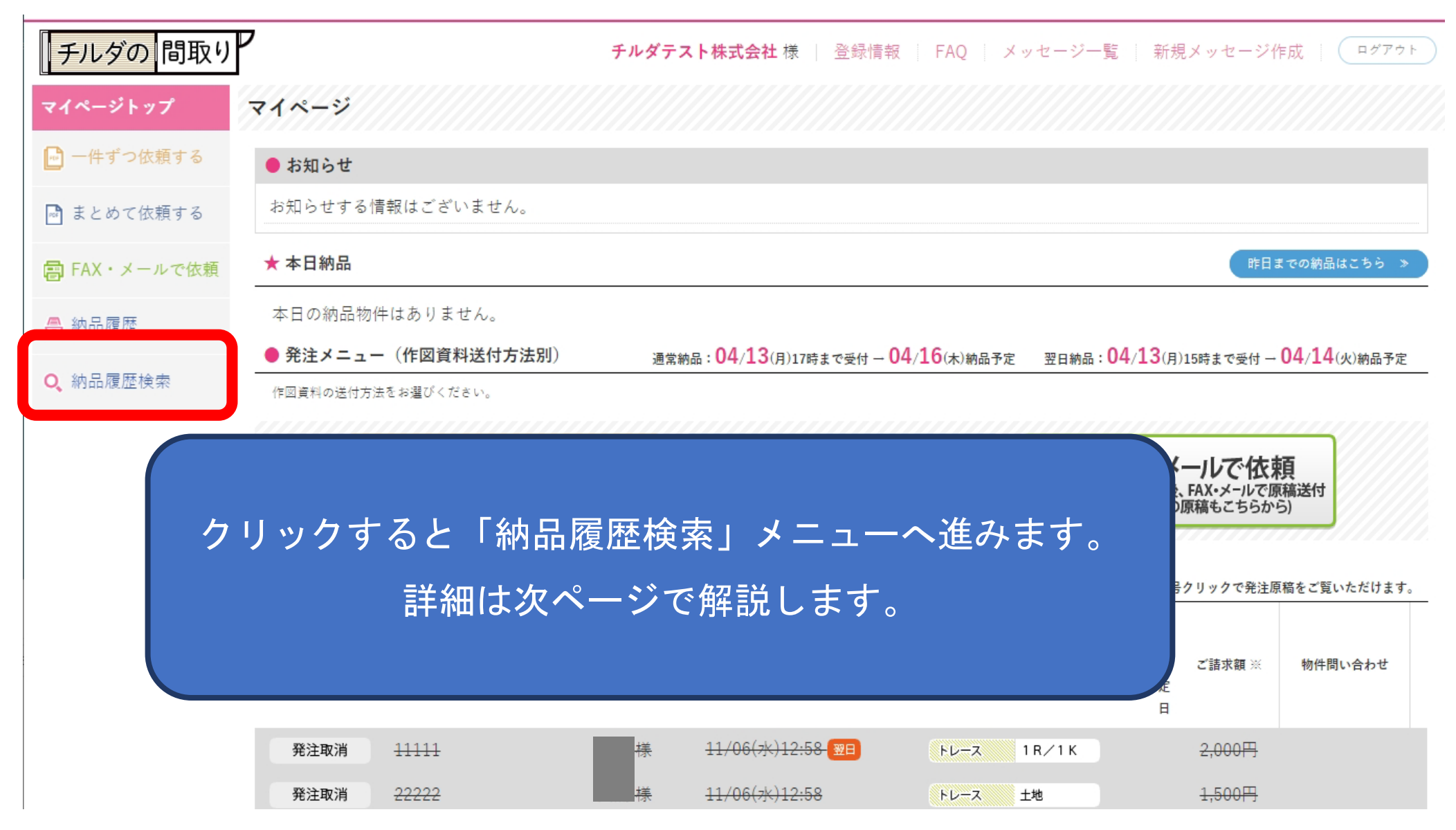

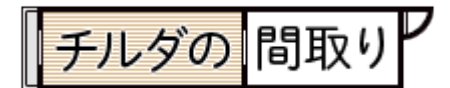

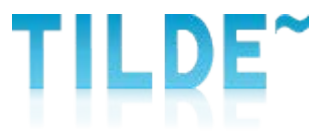

#### ②納品履歴検索より条件を指定して検索をします

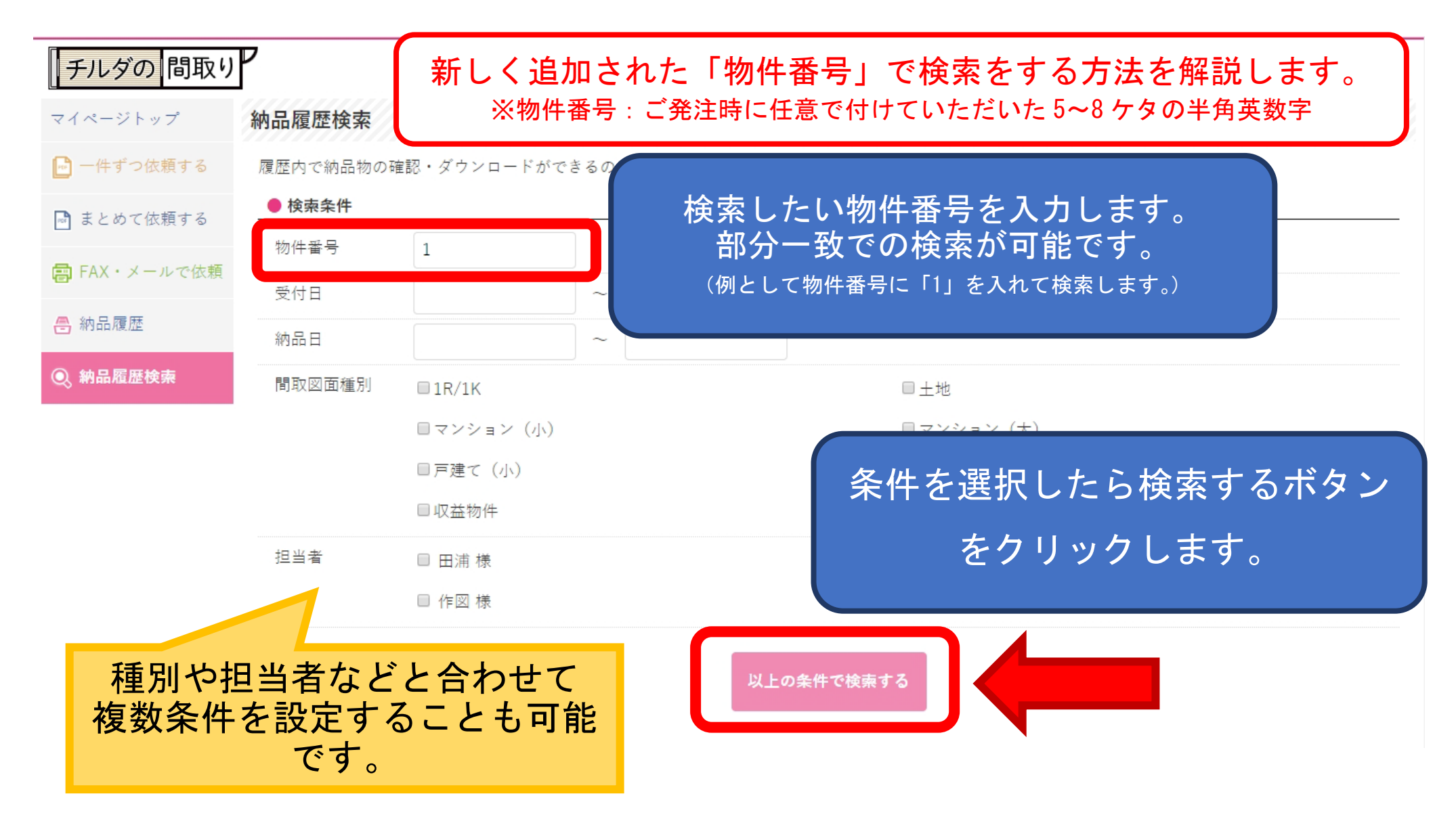

チルダの 間取り

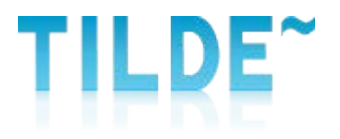

### ③検索結果が表示されます

| チルダの間取り                                                |                                                  |                |             | チルダテス                                 | ▶株式会社 様 │ 登録情報 | FAQ メッセー               | ジー覧   新規メ | ッセージ作成   ログアウト           | Ð |
|--------------------------------------------------------|--------------------------------------------------|----------------|-------------|---------------------------------------|----------------|------------------------|-----------|--------------------------|---|
| マイページトップ                                               | 納品履歴検索                                           |                |             |                                       |                |                        |           | 検索条件を変更 >                |   |
| <ul> <li>□ ###</li> <li>○ #200</li> <li>か件者</li> </ul> | は、物作<br>昏号に「                                     | ‡番号「1<br>1」を含む | 」で検<br>物件が植 | 索をし<br><sub>検索結</sub> 非               | たので、<br>見として表示 | されまし                   | した。       | <b>束結果の納品物をすべてダウンロード</b> |   |
| <del>릗</del> 納品履歴                                      | ステータス                                            | 物件番号(発注原稿)     | 担当者         | 発注ご依頼日時                               | 納品形式:間取図面種別    | 納品日 ご請求額               | 物件問い合わせ   |                          | _ |
| ◎ 納品履歴検索                                               | 納品完了                                             | <u>111111</u>  | 様 11/       | 29(金)16:05                            | トレース 1R/1K     | 11/29 2,00(円           | ◎ 問い合わせ   | 修正・変更 ダウンロード             | ) |
|                                                        | 納品完了                                             | <u>00001</u>   | 様 11/       | (06(水)15:25                           | スタンダード 1R/1K   | 11/06 480 <del>]</del> | ◎ 問い合わせ   | 修正・変更 ダウンロード             |   |
|                                                        | 納品完了                                             | <u>11111</u>   | 様 11/       | (06(水)13:02                           | トレース 1R/1K     | 11/06 2,30(円           | 😡 問い合わせ   | <b>修正・変更</b> ダウンロード      |   |
|                                                        | 納品完了                                             | 11111          | 様<br>様 07/  | 06( <u>+</u> )12:34                   | スタンダード 1R/1K   | 07/06 180月             | 😡 問い合わせ   | ダウンロード 😣                 |   |
|                                                        | 物件書号クリックで発注原稿をご覧いただけます。<br>※ご請求額は現時点での間定額(税別)です。 |                |             |                                       |                |                        |           |                          |   |
|                                                        | ● 検索条件                                           |                |             | こちらからも納品物ダウンロードや<br>「修正」「変更」のご登録ができます |                |                        |           |                          |   |
|                                                        | 物件番号                                             | 1              |             |                                       |                |                        |           |                          |   |
|                                                        | 受付日                                              | ~              |             |                                       |                |                        |           |                          |   |
|                                                        | 納品日                                              | ~              |             |                                       |                |                        |           |                          |   |
|                                                        | 間取図面種別                                           |                |             |                                       |                |                        |           |                          |   |
|                                                        | 担当者                                              |                |             |                                       |                |                        |           |                          |   |
|                                                        |                                                  |                |             |                                       | 検索条件を変更する      |                        | 条件 7 再検索  | を変更して<br>索できます。          |   |